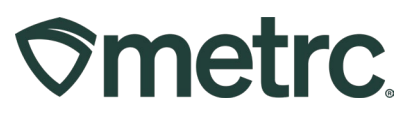

| Bulletin Number:<br>SD_IB_ 0022                                      | Distribution Date: 04/29/2024 | Effective Date:<br>06/03/2024 |  |  |  |  |
|----------------------------------------------------------------------|-------------------------------|-------------------------------|--|--|--|--|
| Contact Point:<br>Metrc Support                                      | Subject: New Item Categories  |                               |  |  |  |  |
| <b>Reason:</b> Provide guidance around new item categories in Metrc. |                               |                               |  |  |  |  |

#### Greetings,

Metrc and the South Dakota DOH are pleased to provide an update to the new Item Categories that will be entered and measured within Metrc. These new categories will be implemented on June 3, 2024.

The new Item Categories are:

- Topical Dry
- Topical Liquid
- Cannabis Oil or Tincture in Oral Dosage Syringe or Capsule Form
- Transdermal Patches

The intent of this bulletin is to prepare the industry for when these categories become available and how to utilize these new categories, along with how they will affect purchase limits and equivalencies.

For items that are currently available in your active inventory and that fall into to these new categories, the advised procedure is to sell through those items, then begin creating any new products using the new categories once they are implemented.

Please read on for more detailed information.

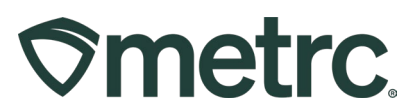

#### **Topical – Dry**

The new Topical - Dry Item Category includes products such as:

- Bath salts
- Bath bombs,
- Powders
- Anything that is both
  - not ingested orally
  - $\circ$  not a liquid.

Sixteen (16) ounces of Topical – Dry product is equivalent to one (1) ounce of cannabis flower. The total amount of Topical – Dry that can be purchased in a 14-day period is 48 ounces. This new category will be available for use by Manufacturing and Dispensary licenses only; Cultivator licenses cannot use the new item category. When selling an item from the Topical – Dry category, the amount of that item will deduct from the Flower Avail purchase limit according to the conversion of 16 ounces Topical – Dry equals one ounce of cannabis flower.

Use the following steps when creating a Topical – Dry Item:

• From the Admin area on the navigational toolbar, select the Items option from the dropdown – see **Figure 1**.

| ©metrc | Packages   →         Transfers   →         Financials   →         Reports | - Admin -          |
|--------|---------------------------------------------------------------------------|--------------------|
| Packa  | ges                                                                       | Tag Orders<br>Tags |
| Active | On Hold Inactive   In Transit                                             | Locations Strains  |
|        |                                                                           | Items              |
|        |                                                                           | Transporters       |
|        |                                                                           | Employees          |
|        |                                                                           |                    |

Figure 1: Items option in Admin area dropdown

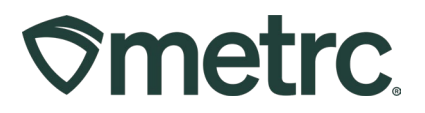

• Once on the Items grid, select the Add Items button to access the Add Items action window – see **Figure 2**.

| <b>⊘metrc</b> Pa                   | ckages   <del>-</del> Tra | nsfers   👻 Financials             | - Reports   -    | Admin <del>-</del> |              |              |
|------------------------------------|---------------------------|-----------------------------------|------------------|--------------------|--------------|--------------|
| Items                              |                           |                                   |                  |                    |              |              |
|                                    |                           |                                   |                  |                    |              |              |
| Add Items E                        | Edit Items                |                                   |                  |                    |              |              |
| Item                               | :                         | Category                          | Туре :           | Quantity Type      | Default LTS  | <u>UoM</u> : |
| Banana Kush<br>1g                  | n Infused Pre-Roll        | Concentrate                       | Concentrate      | WeightBased        | NotSubmitted | Grams        |
| ► Bubba Kush                       | Indica Tincture 15g       | Cannabis<br>Oil/Tincture/Capsules | Concentrate      | CountBased         | NotSubmitted | Each         |
| ► CannaDoodle                      | e - 100mg                 | Infused Edible                    | InfusedEdible    | CountBased         | NotSubmitted | Each         |
| ► CannaDoodle                      | e - 10mg                  | Infused Edible                    | InfusedEdible    | CountBased         | NotSubmitted | Each         |
| ► Choc. Brown                      | ie - 50mg                 | Infused Edible                    | InfusedEdible    | CountBased         | NotSubmitted | Each         |
| <ul> <li>Coral Reefer</li> </ul>   | Infused Pre-Roll 1g       | Concentrate                       | Concentrate      | WeightBased        | NotSubmitted | Grams        |
| ► Coral Reefer                     | Live Rosin Cart           | Concentrate                       | Concentrate      | WeightBased        | NotSubmitted | Grams        |
| <ul> <li>Coral Reefer</li> </ul>   | Live Rosin Cart .5g       | Concentrate                       | Concentrate      | WeightBased        | NotSubmitted | Grams        |
| Critter 'Poo D<br>14oz             | ory Shampoo 100mg         | Topical - Dry                     | InfusedNonEdible | CountBased         | NotSubmitted | Each         |
| ► Critter Cream                    | n 1500mg 1oz              | Infused Non-edible                | InfusedNonEdible | CountBased         | NotSubmitted | Each         |
| Critter Dry Sł<br>14oz             | nampoo 1000mg             | Infused Non-edible                | InfusedNonEdible | CountBased         | NotSubmitted | Each         |
| <ul> <li>Critter Lotion</li> </ul> | 1500mg 12oz               | Topical - Liquid                  | InfusedNonEdible | CountBased         | NotSubmitted | Each         |
| <ul> <li>Critter Lotion</li> </ul> | 2000mg 2oz                | Infused Non-edible                | InfusedNonEdible | CountBased         | NotSubmitted | Each         |
| ► Custer Kush                      |                           | Bud/Flower                        | Buds             | WeightBased        | NotSubmitted | Grams        |
| Custer Kush<br>0.5g                | Live Rosin Cart           | Concentrate                       | Concentrate      | WeightBased        | NotSubmitted | Grams        |
| <ul> <li>Custer Kush</li> </ul>    | Live Rosin Cart 1g        | Concentrate                       | Concentrate      | WeightBased        | NotSubmitted | Grams        |
| ► Distillate                       |                           | Concentrate                       | Concentrate      | WeightBased        | NotSubmitted | Grams        |
| Elderberry G<br>100mg              | ummies - Indica -         | Infused Edible                    | InfusedEdible    | CountBased         | NotSubmitted | Each         |
| Elderberry G<br>100mg              | ummies - Sativa -         | Infused Edible                    | InfusedEdible    | CountBased         | NotSubmitted | Each         |
| Flower - OG                        | Kush                      | Bud/Flower                        | Buds             | WeightBased        | NotSubmitted | Grams        |
|                                    | 2 Page 1                  | of 2                              | ) ▼ rows per p   | bage               |              |              |

#### Figure 2: Add Items button

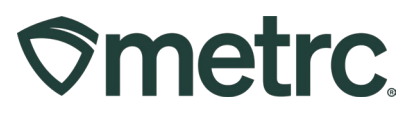

- Complete all fields in the Add Items action window. In the Category dropdown menu, select the Topical – Dry option. The name of the item must include the item's Total mg of THC and total weight in ounces. Once all information has been entered and verified to be accurate, select the Create Items button to save the new item – see Figure 3.
  - Example of a bath bomb with the total package weight of 16 ounces and Total THC content of 1000mg – Sage Bath Bomb 1000mg 16oz

| Add Items                                                                          |                                                                                                    |                               |                                                                              |                                                      | :                                                                       |
|------------------------------------------------------------------------------------|----------------------------------------------------------------------------------------------------|-------------------------------|------------------------------------------------------------------------------|------------------------------------------------------|-------------------------------------------------------------------------|
| ltem # 1                                                                           |                                                                                                    |                               |                                                                              |                                                      | (clear)                                                                 |
| Name                                                                               | Sage Bath Bomb 1000mg 16oz                                                                                                    | ]                             | Unit of Measure                                                              | Each                                                 | ~                                                                       |
| Category                                                                           | Topical - Dry                                                                                                    | ~                             | Unit Weight                                                                  | 16                                                   | Ounces 🗸                                                                |
| Why is there no<br>Certain Item Cate<br>in all of the select<br>to create Items in | multi-Facility create such as that ava<br>egories require the selection of a pre-exi<br>ted Facilities would be convoluted and c<br>multiple Facilities at the same time. | ilable i<br>sting S<br>omplex | in Employees, Strair<br>train. Verifying and ini<br>t to inform. For this re | <b>is, and Loca</b><br>forming that t<br>ason we hav | tions?<br>the specified Strain exists<br>e opted to not add the ability |

#### Figure 3: Creating a new Topical – Dry Item in Add Items action window

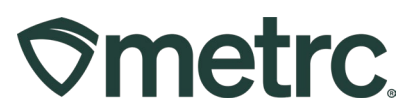

#### **Topical – Liquid**

The new Topical – Liquid Item Category includes products such as:

- Lotions
- Balms
- Anything that is both
  - Not ingested orally
  - Not a dry substance

Twelve (12) ounces of Topical – Liquid is equivalent to 1 ounce of cannabis flower. The total amount of Topical – Liquid that can be purchased in a 14-day period is 36 ounces. This new item category will be available to Manufacturing and Dispensary licenses only; Cultivator licenses cannot use the new item category. When selling an item from the Topical – Liquid category, the amount of that item will deduct from the Flower Avail purchase limit according to the conversion of 12 ounces Topical – Liquid equals one ounce of cannabis flower.

Use the following steps when creating a Topical – Liquid Item:

• From the Admin area on the navigational toolbar, select the Items option from the dropdown – see **Figure 4**.

| Spectrc         Packages   →         Transfers   →         Financials   →         Reports   → | Admin -              |
|-----------------------------------------------------------------------------------------------|----------------------|
| Packages                                                                                      | Tag Orders<br>Tags   |
| Active On Hold Inactive   In Transit                                                          | Locations<br>Strains |
|                                                                                               | Items                |
|                                                                                               | Transporters         |
|                                                                                               | Employees            |
|                                                                                               |                      |

Figure 4: Items option in Admin area dropdown

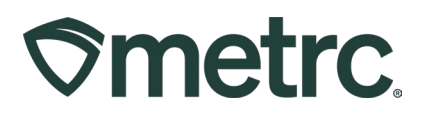

• Once on the Items Grid, select the Add Items button to access the Add Items action window – see **Figure 5**.

| Ø                 | metrc Packages   - Tra                                           | nsfers I <del>▼</del> Financials I • | - Reports   -    | Admin 👻       |              |            |
|-------------------|------------------------------------------------------------------|--------------------------------------|------------------|---------------|--------------|------------|
| lt                | ems                                                              |                                      |                  |               |              |            |
|                   |                                                                  |                                      |                  |               |              |            |
|                   | Add Items Edit Items                                             |                                      |                  |               |              |            |
|                   | Item :                                                           | Category :                           | Туре :           | Quantity Type | Default LTS  | <u>UoM</u> |
|                   | <ul> <li>Banana Kush Infused Pre-Roll</li> <li>1g</li> </ul>     | Concentrate                          | Concentrate      | WeightBased   | NotSubmitted | Grams      |
|                   | Bubba Kush Indica Tincture 15g                                   | Cannabis<br>Oil/Tincture/Capsules    | Concentrate      | CountBased    | NotSubmitted | Each       |
|                   | CannaDoodle - 100mg                                              | Infused Edible                       | InfusedEdible    | CountBased    | NotSubmitted | Each       |
|                   | CannaDoodle - 10mg                                               | Infused Edible                       | InfusedEdible    | CountBased    | NotSubmitted | Each       |
|                   | Choc. Brownie - 50mg                                             | Infused Edible                       | InfusedEdible    | CountBased    | NotSubmitted | Each       |
|                   | Coral Reefer Infused Pre-Roll 1g                                 | Concentrate                          | Concentrate      | WeightBased   | NotSubmitted | Grams      |
|                   | Coral Reefer Live Rosin Cart                                     | Concentrate                          | Concentrate      | WeightBased   | NotSubmitted | Grams      |
|                   | Coral Reefer Live Rosin Cart .5g                                 | Concentrate                          | Concentrate      | WeightBased   | NotSubmitted | Grams      |
|                   | <ul> <li>Critter 'Poo Dry Shampoo 100mg</li> <li>14oz</li> </ul> | Topical - Dry                        | InfusedNonEdible | CountBased    | NotSubmitted | Each       |
|                   | Critter Cream 1500mg 1oz                                         | Infused Non-edible                   | InfusedNonEdible | CountBased    | NotSubmitted | Each       |
|                   | <ul> <li>Critter Dry Shampoo 1000mg</li> <li>14oz</li> </ul>     | Infused Non-edible                   | InfusedNonEdible | CountBased    | NotSubmitted | Each       |
|                   | Critter Lotion 1500mg 12oz                                       | Topical - Liquid                     | InfusedNonEdible | CountBased    | NotSubmitted | Each       |
|                   | Critter Lotion 2000mg 2oz                                        | Infused Non-edible                   | InfusedNonEdible | CountBased    | NotSubmitted | Each       |
|                   | Custer Kush                                                      | Bud/Flower                           | Buds             | WeightBased   | NotSubmitted | Grams      |
|                   | Custer Kush Live Rosin Cart<br>0.5g                              | Concentrate                          | Concentrate      | WeightBased   | NotSubmitted | Grams      |
|                   | Custer Kush Live Rosin Cart 1g                                   | Concentrate                          | Concentrate      | WeightBased   | NotSubmitted | Grams      |
| $\mathbf{\nabla}$ | <ul> <li>Distillate</li> </ul>                                   | Concentrate                          | Concentrate      | WeightBased   | NotSubmitted | Grams      |
|                   | Elderberry Gummies - Indica -<br>100mg                           | Infused Edible                       | InfusedEdible    | CountBased    | NotSubmitted | Each       |
|                   | Elderberry Gummies - Sativa -<br>100mg                           | Infused Edible                       | InfusedEdible    | CountBased    | NotSubmitted | Each       |
|                   | Flower - OG Kush                                                 | Bud/Flower                           | Buds             | WeightBased   | NotSubmitted | Grams      |
|                   | • • 1 2 Page 1                                                   | of 2                                 | ) v rows per p   | bage          |              |            |

#### Figure 5: Add Items button

 Complete all fields in the Add Items action window. In the Category dropdown menu, select the Topical – Liquid option. The name of the item must include the item's total mg of THC and total weight in ounces. Once all information has been entered and verified to be accurate, select the green Create Items button to save the new item – see Figure 6.

| tem # 1                                                                            |                                                                                                    |                                |                                                                              |                                                       | (clear                                                                 |
|------------------------------------------------------------------------------------|----------------------------------------------------------------------------------------------------|--------------------------------|------------------------------------------------------------------------------|-------------------------------------------------------|------------------------------------------------------------------------|
| Name                                                                               | Lavender Lotion 1500mg 12oz                                                                                                    |                                | Unit of Measure                                                              | Each                                                  |                                                                        |
| Category                                                                           | Topical - Liquid                                                                                                    | ~                              | Unit Weight                                                                  | 12                                                    | Ounces 🗸                                                               |
| Why is there no                                                                    | multi-Facility create such as that ava                                                                                                    | ilable                         | in Employees, Strain                                                         | is, and Loca                                          | tions?                                                                 |
| Why is there no<br>Certain Item Cate<br>in all of the select<br>to create Items in | multi-Facility create such as that ava<br>gories require the selection of a pre-exi<br>ed Facilities would be convoluted and o<br>multiple Facilities at the same time. | iilable<br>isting S<br>complex | in Employees, Strain<br>train. Verifying and ini<br>t to inform. For this re | <b>is, and Loca</b><br>forming that t<br>ason we have | tions?<br>he specified Strain exists<br>e opted to not add the ability |

 Example of a lotion with a total packaged weight of 12 ounces and total THC content of 1500mg – Lavender Lotion 1500mg 12oz

#### Figure 6: Creating a new Topical – Liquid Item in the Add Items action window

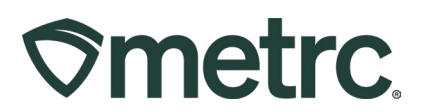

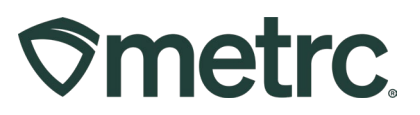

## Cannabis Oil or Tincture in Oral Dosage Syringe or Capsule Form

The new Cannabis Oil or Tincture in Oral Dosage Syringe or Capsule Form Item Category will include products such as:

- Tinctures
- Cannabis oil
- Capsules
- Any items that are ingested orally

Fifteen (15) grams of Cannabis Oil or Tincture in Oral Dosage Syringe or Capsule Form is equivalent to one (1) ounce of cannabis flower. The total amount of Cannabis Oil or Tincture in Oral Dosage Syringe or Capsule Form that can be purchased in a 14-day period is forty-five (45) grams. When dispensing items from this category, the amount of that item will deduct from the Concentrate purchase limit according to the conversion of 15 grams of Cannabis Oil or Tincture in Oral Dosage Syringe or Capsule Form equals one ounce of cannabis flower.

Use the following steps when creating a Cannabis Oil or Tincture in Oral Dosage Syringe or Capsule Form item:

• From the Admin area on the navigational toolbar, select the Items option from the dropdown – see **Figure 7**.

| Spectrc         Packages   ▼         Transfers   ▼         Financials   ▼         Reports   ▼ | Admin -                                       |
|-----------------------------------------------------------------------------------------------|-----------------------------------------------|
| Packages                                                                                      | Tag Orders<br>Tags                            |
| Active On Hold Inactive   In Transit                                                          | Locations<br>Strains<br>Items<br>Transporters |
|                                                                                               | Employees                                     |

Figure 7: Items option in Admin area dropdown

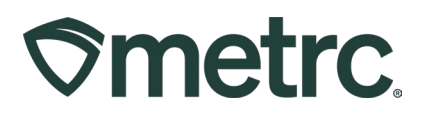

• Once on the Items Grid, select the Add Items button to access the Add Items action window – see **Figure 8**.

| ∕⊘meti         | <b>rc</b> Packages   <del>-</del> Tra  | nsfers   <del>-</del> Financials   - | - Reports   -    | Admin 🚽       |              |            |
|----------------|----------------------------------------|--------------------------------------|------------------|---------------|--------------|------------|
| Item           | IS                                     |                                      |                  |               |              |            |
|                |                                        |                                      |                  |               |              |            |
| Add            | I Items Edit Items                     |                                      |                  |               |              |            |
|                | Item :                                 | Category :                           | Туре             | Quantity Type | Default LTS  | <u>UoM</u> |
| ► <sup>E</sup> | Banana Kush Infused Pre-Roll<br>1g     | Concentrate                          | Concentrate      | WeightBased   | NotSubmitted | Grams      |
| ► E            | Bubba Kush Indica Tincture 15g         | Cannabis<br>Oil/Tincture/Capsules    | Concentrate      | CountBased    | NotSubmitted | Each       |
| ▶ (            | CannaDoodle - 100mg                    | Infused Edible                       | InfusedEdible    | CountBased    | NotSubmitted | Each       |
| ▶ 0            | CannaDoodle - 10mg                     | Infused Edible                       | InfusedEdible    | CountBased    | NotSubmitted | Each       |
| ▶ 0            | Choc. Brownie - 50mg                   | Infused Edible                       | InfusedEdible    | CountBased    | NotSubmitted | Each       |
| ▶ (            | Coral Reefer Infused Pre-Roll 1g       | Concentrate                          | Concentrate      | WeightBased   | NotSubmitted | Grams      |
| • •            | Coral Reefer Live Rosin Cart           | Concentrate                          | Concentrate      | WeightBased   | NotSubmitted | Grams      |
| ▶ (            | Coral Reefer Live Rosin Cart .5g       | Concentrate                          | Concentrate      | WeightBased   | NotSubmitted | Grams      |
| ► <sup>0</sup> | Critter 'Poo Dry Shampoo 100mg<br>14oz | Topical - Dry                        | InfusedNonEdible | CountBased    | NotSubmitted | Each       |
| ▶ (            | Critter Cream 1500mg 1oz               | Infused Non-edible                   | InfusedNonEdible | CountBased    | NotSubmitted | Each       |
| ► (            | Critter Dry Shampoo 1000mg<br>14oz     | Infused Non-edible                   | InfusedNonEdible | CountBased    | NotSubmitted | Each       |
| ▶ (            | Critter Lotion 1500mg 12oz             | Topical - Liquid                     | InfusedNonEdible | CountBased    | NotSubmitted | Each       |
| ▶ (            | Critter Lotion 2000mg 2oz              | Infused Non-edible                   | InfusedNonEdible | CountBased    | NotSubmitted | Each       |
| ► 0            | Custer Kush                            | Bud/Flower                           | Buds             | WeightBased   | NotSubmitted | Grams      |
| ► (            | Custer Kush Live Rosin Cart<br>0.5g    | Concentrate                          | Concentrate      | WeightBased   | NotSubmitted | Grams      |
| ▶ (            | Custer Kush Live Rosin Cart 1g         | Concentrate                          | Concentrate      | WeightBased   | NotSubmitted | Grams      |
| ► E            | Distillate                             | Concentrate                          | Concentrate      | WeightBased   | NotSubmitted | Grams      |
| ► F            | Elderberry Gummies - Indica -<br>100mg | Infused Edible                       | InfusedEdible    | CountBased    | NotSubmitted | Each       |
| ► F            | Elderberry Gummies - Sativa -<br>100mg | Infused Edible                       | InfusedEdible    | CountBased    | NotSubmitted | Each       |
| ► F            | Flower - OG Kush                       | Bud/Flower                           | Buds             | WeightBased   | NotSubmitted | Grams      |
| K              | • 1 2 Page 1                           | of 2 🕨 🕨 20                          | ) v rows per p   | page          |              |            |

#### Figure 8: Add Items button

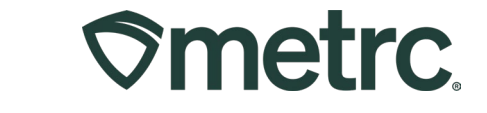

Complete all fields in the Add Items action window. In the Category dropdown, select the Cannabis Oil/Tincture/Capsules option. The name of the item must include the Total mg of THC and total weight of the item in milliliters. The milliliters will be equivalent to the grams entered in the Unit Weight field. Once all the information has been entered and verified to be accurate, select the green Create Items button to save the item – see Figure 9.

| 0 | Example of an Indica Tincture with a total packaged volume of 10ml and a |
|---|--------------------------------------------------------------------------|
|   | Total THC content of 1000mg – Indica Tincture 1000mg 10ml                |

| om # 1                                                                         |                                                                                                    |              |                                                                         |                                            |                                                               |                 |
|--------------------------------------------------------------------------------|----------------------------------------------------------------------------------------------------|--------------|-------------------------------------------------------------------------|--------------------------------------------|---------------------------------------------------------------|-----------------|
|                                                                                |                                                                                                    |              |                                                                         |                                            |                                                               | (clear)         |
| Name                                                                           | Indica Tincture 100mg 10ml                                                                                                    |              | Unit of Measure                                                         | Each                                       |                                                               | ~               |
| Category                                                                       | Cannabis Oil/Tincture/Capsules                                                                                                    | ~            | Unit Weight                                                             | 10                                         | Grams                                                         | ~               |
| 1 (in                                                                          | gredient)                                                                                                    |              |                                                                         |                                            |                                                               |                 |
| Vhy is there no<br>Certain Item Cate<br>all of the select<br>o create Items in | multi-Facility create such as that available<br>gories require the selection of a pre-existing<br>ed Facilities would be convoluted and comp<br>multiple Facilities at the same time. | g St<br>plex | n Employees, Strair<br>rain. Verifying and in<br>to inform. For this re | ns, and Loc<br>forming that<br>ason we hav | ations?<br>the specified Strain ex<br>ve opted to not add the | ists<br>ability |
|                                                                                | Create Items Cancel                                                                                                    | 1            |                                                                         |                                            |                                                               |                 |

Figure 9: Creating a new Cannabis Oil/Tincture/Capsules

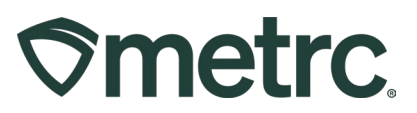

### **Transdermal Patches**

The new Transdermal Patch Item Category is being created for manufacturers that would like to begin producing transdermal patches. Eight hundred (800) milligrams of Transdermal Patches are equivalent to 1 ounce of cannabis flower. The total amount of Transdermal Patches that can be purchased in a 14-day period is 2400 milligrams. When selling items from this category, the total amount will be deducted from the purchase limits.

Use the following steps when creating a Transdermal Patch item:

• From the Admin area on the navigational toolbar, select the Items option from the dropdown – see **Figure 10**.

|                                      | Admin 👻              |
|--------------------------------------|----------------------|
| Packages                             | Tag Orders<br>Tags   |
| Active On Hold Inactive   In Transit | Locations<br>Strains |
|                                      | Items Pleas          |
|                                      | Employees            |

Figure 10: Items option in the Admin area dropdown

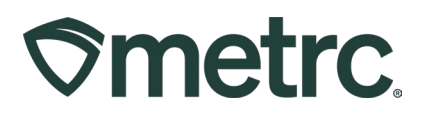

• Once on the Items Grid, select the Add Items button to access the Add Items action window – see **Figure 11.** 

| metrc Packages   - Transfers   - Financials   - Reports   - Admin - |                                   |                  |               |              |       |  |  |  |
|---------------------------------------------------------------------|-----------------------------------|------------------|---------------|--------------|-------|--|--|--|
| Items                                                               |                                   |                  |               |              |       |  |  |  |
|                                                                     |                                   |                  |               |              |       |  |  |  |
| Add Items Edit Items                                                |                                   |                  |               |              |       |  |  |  |
| Item                                                                | Category                          | Туре             | Quantity Type | Default LTS  | UoM   |  |  |  |
| Banana Kush Infused Pre-Roll<br>1g                                  | Concentrate                       | Concentrate      | WeightBased   | NotSubmitted | Grams |  |  |  |
| Bubba Kush Indica Tincture 15g                                      | Cannabis<br>Oil/Tincture/Capsules | Concentrate      | CountBased    | NotSubmitted | Each  |  |  |  |
| <ul> <li>CannaDoodle - 100mg</li> </ul>                             | Infused Edible                    | InfusedEdible    | CountBased    | NotSubmitted | Each  |  |  |  |
| <ul> <li>CannaDoodle - 10mg</li> </ul>                              | Infused Edible                    | InfusedEdible    | CountBased    | NotSubmitted | Each  |  |  |  |
| ► Choc. Brownie - 50mg                                              | Infused Edible                    | InfusedEdible    | CountBased    | NotSubmitted | Each  |  |  |  |
| Coral Reefer Infused Pre-Roll 1g                                    | Concentrate                       | Concentrate      | WeightBased   | NotSubmitted | Grams |  |  |  |
| Coral Reefer Live Rosin Cart                                        | Concentrate                       | Concentrate      | WeightBased   | NotSubmitted | Grams |  |  |  |
| Coral Reefer Live Rosin Cart .5g                                    | Concentrate                       | Concentrate      | WeightBased   | NotSubmitted | Grams |  |  |  |
| <ul> <li>Critter 'Poo Dry Shampoo 100mg</li> <li>14oz</li> </ul>    | Topical - Dry                     | InfusedNonEdible | CountBased    | NotSubmitted | Each  |  |  |  |
| Critter Cream 1500mg 1oz                                            | Infused Non-edible                | InfusedNonEdible | CountBased    | NotSubmitted | Each  |  |  |  |
| Critter Dry Shampoo 1000mg<br>14oz                                  | Infused Non-edible                | InfusedNonEdible | CountBased    | NotSubmitted | Each  |  |  |  |
| Critter Lotion 1500mg 12oz                                          | Topical - Liquid                  | InfusedNonEdible | CountBased    | NotSubmitted | Each  |  |  |  |
| Critter Lotion 2000mg 2oz                                           | Infused Non-edible                | InfusedNonEdible | CountBased    | NotSubmitted | Each  |  |  |  |
| ► Custer Kush                                                       | Bud/Flower                        | Buds             | WeightBased   | NotSubmitted | Grams |  |  |  |
| Custer Kush Live Rosin Cart<br>0.5g                                 | Concentrate                       | Concentrate      | WeightBased   | NotSubmitted | Grams |  |  |  |
| • Custer Kush Live Rosin Cart 1g                                    | Concentrate                       | Concentrate      | WeightBased   | NotSubmitted | Grams |  |  |  |
| ▶ Distillate                                                        | Concentrate                       | Concentrate      | WeightBased   | NotSubmitted | Grams |  |  |  |
| Elderberry Gummies - Indica -<br>100mg                              | Infused Edible                    | InfusedEdible    | CountBased    | NotSubmitted | Each  |  |  |  |
| Elderberry Gummies - Sativa -<br>100mg                              | Infused Edible                    | InfusedEdible    | CountBased    | NotSubmitted | Each  |  |  |  |
| Flower - OG Kush                                                    | Bud/Flower                        | Buds             | WeightBased   | NotSubmitted | Grams |  |  |  |
| Image     Page     1     of 2     Image     Image     20     Image  |                                   |                  |               |              |       |  |  |  |

#### Figure 11: Add Items button

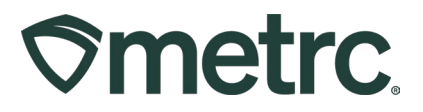

Complete all fields in the Add Items action window. In the Category dropdown, select the Transdermal Patches option. The name of the item must include the total mg of the item. Once all information has been entered and verified to be accurate, select the green Create Items button to save the item – see Figure 12.
 For example: Transdermal Patch 100mg

| Add Items                                                                          |                                                                                                    |                                  |                                                                             |                                                  | ×                                                                      |
|------------------------------------------------------------------------------------|----------------------------------------------------------------------------------------------------|----------------------------------|-----------------------------------------------------------------------------|--------------------------------------------------|------------------------------------------------------------------------|
| Item # 1                                                                           |                                                                                                    |                                  |                                                                             |                                                  | (clear)                                                                |
| Name                                                                               | Calm Transdermal Patch 100mg                                                                                                    |                                  | Unit of Measure                                                             | Each                                             | ~                                                                      |
| Category                                                                           | Transdermal Patches                                                                                                    | ~                                | U. THC Content                                                              | 100                                              | Grams 🗸                                                                |
| Why is there no<br>Certain Item Cate<br>in all of the select<br>to create Items in | multi-Facility create such as that avai<br>egories require the selection of a pre-exis<br>led Facilities would be convoluted and co<br>multiple Facilities at the same time.<br>Create Items Canc | lable<br>sting S<br>omple:<br>el | in Employees, Strain<br>Strain. Verifying and int<br>to inform. For this re | ns, and Locat<br>forming that th<br>ason we have | tions?<br>he specified Strain exists<br>a opted to not add the ability |

Figure 12: Creating a new Transdermal Patch

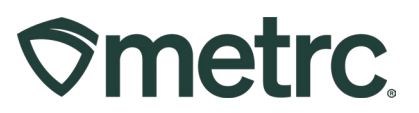

## Metrc resources

If you have any questions or need additional support, the following resources are available:

**Contact Metrc Support** by using the new full-service system – Service Cloud – by navigating to <u>Support.Metrc.com</u>, or from the Metrc System, click Support and navigate to support.metrc.com and it will redirect to the portal.

*Please note*: If accessing the portal for the first time, a username (which is established when logging in), the respective state and "Facility license number", and a valid email to set a password are required. For additional information, please review the <u>step-by-step</u> <u>guide</u> or a <u>video demo</u>.

**Metrc Learn:** Metrc Learn is designed to offer educational opportunities to enhance users' skills with the Metrc system and provides various training options based on experience level. In addition, the learning system is organized into facility-specific programs made up of various courses. To log in, visit <u>Metrc Learn</u> and enter your login credentials, or to access, register by visiting the <u>Metrc Learn Registration</u>.

**Access additional resources:** In the Metrc system, click on the Support area dropdown on the navigational toolbar and select the appropriate resource, including educational guides, manual, and more.

Thank you for your continued partnership.